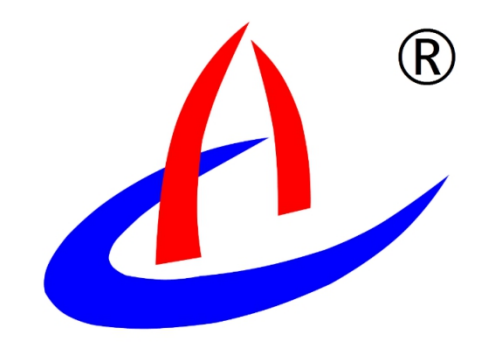

# 自动监控量测用户手册

云南航天工程物探检测股份有限公司

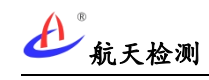

| 1 | 前言  |                                     |
|---|-----|-------------------------------------|
| 2 | 系统简 | 〕介1                                 |
|   | 2.1 | 硬件系统1                               |
|   | 2.2 | 软件系统3                               |
|   | 2.3 | 系统部署4                               |
|   |     | 2.3.1 WIFI 版监控量测                    |
|   |     | <ol> <li>2.3.2 LORa 版监控重测</li></ol> |
| 3 | 系统特 | ř点7                                 |
|   | 3.1 | 周期自动监测7                             |
|   | 3.2 | 数据图形化展示                             |
|   | 3.3 | 数据分析和预警7                            |
| 4 | 设备组 | 1成8                                 |
|   | 4.1 | WIFI 版自动监控量测主机                      |
|   | 4.2 | LoRa版自动监控量测主机9                      |
|   | 4.3 | 主机电池盒10                             |
|   | 4.4 | LoRa 无线网关10                         |
|   | 4.5 | LoRa 无线中继11                         |
| 5 | 设备多 | ~装12                                |
|   | 5.1 | 嵌入式铁箱安装12                           |
|   | 5.2 | 网关安装步骤14                            |
|   | 5.3 | 中继安装步骤16                            |
|   | 5.4 | 主机安装步骤17                            |
| 6 | 参数酉 | 卫置19                                |
|   | 6.1 | WIFI 主机配置19                         |
|   |     | 6.1.1 进入 BOOT 模式                    |

|   |     | 6.1.3 配置 WIFI 参数                                      | . 20     |
|---|-----|-------------------------------------------------------|----------|
|   | 6.2 | 设备绑定                                                  | 21       |
|   |     | <ul><li>6.2.1 物联网平台绑定</li><li>6.2.2 微信小程序绑定</li></ul> | 21<br>23 |
|   | 6.3 | 初始值配置                                                 | 25       |
|   | 6.4 | 设备解绑                                                  | 25       |
| 7 | 系统维 | 护                                                     | . 26     |
|   | 7.1 | 主机拆移                                                  | 26       |
|   | 7.2 | 更换主机电池盒                                               | 26       |
|   | 7.3 | 主机清灰                                                  | 26       |
|   | 7.4 | 日常维护及常见问题处理办法                                         | 26       |

## 1前言

本产品用户手册提供云南航天工程物探检测股份有限公司自主研发、生产的 自动监控量测系统(下文简称"本系统")产品介绍、设备安装、使用操作和参 数设置等说明,以便用户可快速熟练使用本系统;在使用自动监控量测系统前请 仔细阅读本手册并敬请妥善保管,以便随时翻阅。

## 2系统简介

目前在建隧道监控量测工作主要是由人工操作测量仪器完成,存在监测频率低、预警不及时的问题。云南航天工程物探检测股份有限公司自动监控量测系统 通过前端量测设备、通信设备、物联网平台和手机小程序可实现对在建隧道拱顶 下沉、周边收敛进行实时监测和数据分析,可提供及时预警信息。

自动监控量测系统主要由硬件系统和软件系统两部分组成。

## 2.1硬件系统

硬件系统分为LoRa版和WIFI联网两种版本:

LoRa 自组网版自动监控量测硬件主要由LoRa 自动监控量测主机 (AGI-WLDS-L)、主机电池盒、LoRa 无线中继(AGI-WR)和远传网关(AGI-GW) 等硬件设备构成,如图所示。

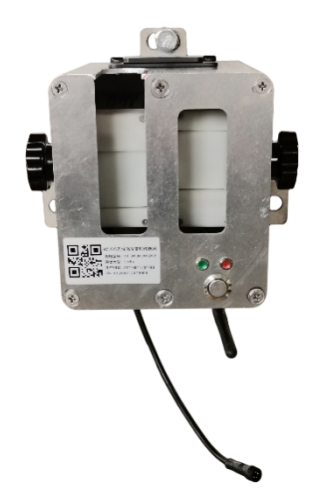

AGI-WLDS-L 自动监控量测主机

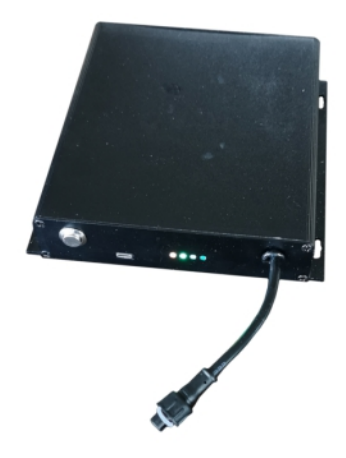

AGI-BAT 主机电池盒

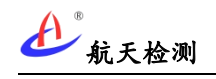

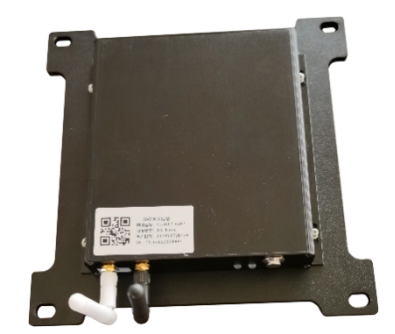

AGI-GW 远传网关

AGI-WR 无线中继

图 自动监控量测(LoRa版)硬件设备

WIFI版自动监控量测硬件主要由WIFI联网自动监控量测主机(AGI-WLDS-W) 组成,主机通过WIFI网络将监控量测数据直接上报物联网平台,主机外观与LoRa 自动监控量测主机(AGI-WLDS-L)基本一致,内部电路板、外置天线和嵌入式固 件有差异,如图所示。

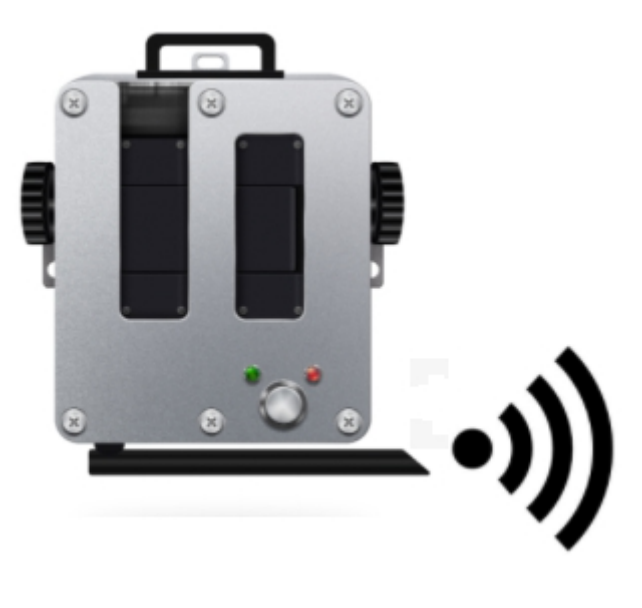

图 自动监控量测(WIFI版)主机

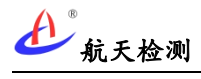

## 2.2软件系统

监控量测软件系统主要包括航天检测隧道施工安全预警系统、航天检测物联 网设备管理系统、隧道自动监控量测微信小程序等构成,如图所示。

| 隧道施工安全预警系统 |                                                                                                    |                                                                                                    |                                                                                          | <b>前</b> 页 |                                                         |
|------------|----------------------------------------------------------------------------------------------------|----------------------------------------------------------------------------------------------------|------------------------------------------------------------------------------------------|------------|---------------------------------------------------------|
|            | 随道自动监控量     ・     ・     は東江中的局近年の注意が確定     ・     本原江中的局近年の注意の時度     ・     本原が何時年空気のあり     ・     ・     思う時に成立中文更好驚響者は不可能多 | 测系统 🥚 🖉                                                                                                    |                                                                                          |            | ् क0 70040<br>सम्प्रकार<br>() सर<br>() सर<br>() सरस्यात |
|            |                                                                                                    | 隧道检测云解决的问题                                                                                                    |                                                                                          |            |                                                         |
|            | EB<br>BLOOMER HAR AND BOTTOM<br>RCD. BERMENNINGHARD                                                                      | <b>урадити и сладу и сладу и с</b> | Data           NET           NET           NET           NET           NET           NET |            |                                                         |

### 图 隧道施工安全预警系统

| 航天检测                                                                                                    | 三 设备名称,编号 Q                                         |                   |                                                |               | admin 透出   |
|----------------------------------------------------------------------------------------------------|-----------------------------------------------------|-------------------|------------------------------------------------|---------------|------------|
|                                                                                                    | 近1小时物联网概况                                           |                   |                                                |               |            |
| 389-ABREER 0/0     1950238 0/0     1950238 0/0     0     0     0     0     0     0     0     0     0     0     0     0     0     0     0     0     0     0     0     0     0     0     0     0     0     0     0     0     0     0     0     0     0     0     0     0     0     0     0     0     0     0     0     0     0     0     0     0     0     0     0     0     0     0     0     0     0     0     0     0     0     0     0     0     0     0     0     0     0     0     0     0     0     0     0     0     0     0     0     0     0     0     0     0     0     0     0     0     0     0     0     0     0     0     0     0     0     0     0     0     0     0     0     0     0     0     0     0     0     0     0     0     0     0     0     0     0     0     0     0     0     0     0     0     0     0     0     0     0     0     0     0     0     0     0     0     0     0     0     0     0     0     0     0     0     0     0     0     0     0     0     0     0     0     0     0     0     0     0     0     0     0     0     0     0     0     0     0     0     0     0     0     0     0     0     0     0     0     0     0     0     0     0     0     0     0     0     0     0     0     0     0     0     0     0     0     0     0     0     0     0     0     0     0     0     0     0     0     0     0     0     0     0     0     0     0     0     0     0     0     0     0     0     0     0     0     0     0     0     0     0     0     0     0     0     0     0     0     0     0     0     0     0     0     0     0     0     0     0     0     0     0     0     0     0     0     0     0     0     0     0     0     0     0     0     0     0     0     0     0     0     0     0     0     0     0     0     0     0     0     0     0     0     0     0     0     0     0     0     0     0     0     0     0     0     0     0     0     0     0     0     0     0     0     0     0     0     0     0     0     0     0     0     0     0     0     0     0     0     0     0     0     0     0     0     0     0     0     0     0     0     0 | 960/1660                                            | 57.83%<br>aster   | 55/80<br>(************************************ | <b>70</b>     | •          |
| O 807393/RLora 18 / 19                                                                                                    | 今日在线率分时段统计                                          |                   |                                                | 传感器列表 55 美    | <b>a</b> - |
| O #EEEE的平衡夜0/0                                                                                                    |                                                     |                   |                                                | #128          | 80         |
| O #59466304646488 27 / 32                                                                                                    |                                                     |                   |                                                | 散光灵距仪         | 80         |
| O ###臣力水曲仪 0/0                                                                                                    |                                                     |                   |                                                | 甲烷应则          | 80         |
| O BURGNESSIRE 0/4                                                                                                    |                                                     |                   |                                                | 航天检测40        | 145/177    |
| O filiate.1940#14/83                                                                                                    |                                                     |                   |                                                | 就天检到Lora      | 18/19      |
| O 9888GNES 24/27                                                                                                    |                                                     |                   |                                                | 输动振动采用仪       | 80         |
| O #Hitchikh 26 / 29                                                                                                    | 40-<br>0.00 1.00 2.00 3.00 4.00 5.00 6.00 7.00 8.00 |                   | 19:00 20:00 21:00 22:00 23:00 24:00            | 外华级总律师整       | 27/32      |
| O TOXWENEE 6/6                                                                                                    |                                                     | <u> </u>          | ~                                              | 朝鮮生力が働い       | 80         |
|                                                                                                    | ( <u>ea</u> )                                       | (m)               |                                                | 就天GNSS設備      | 6/4        |
| O \$980000                                                                                                    | #26504                                              | 90 <b>018</b>     | 经一步时间回答                                        | 日均正行動剤        | 483        |
| O 2010/02/62                                                                                                    | A MIRING L                                          |                   |                                                | Allionos      | 24/27      |
| O #5804cro40 235 / 248                                                                                                    | C 1718ACLT                                          |                   | 4/3 至中                                         | TOWNER        | 66         |
| O #2912888889 0/39                                                                                                    | 10 .                                                | 蒙计存储(G8) 当天存储(G8) |                                                | TCIXWIN重年(图片) | 46         |
| O 消水用数据用金 0/73                                                                                                    | 0.5                                                 |                   |                                                | 华霞浩寺机         | 80         |
| O 无和五世智谱 41/41                                                                                                    | 0.6                                                 |                   |                                                | 建康GM          | 62/52      |
| O 168//1087/7                                                                                                    | 02                                                  |                   |                                                | 基數Micro40     | 235/248    |
| O #####d#.41/34                                                                                                    | -0.2                                                |                   |                                                | 金沙江政策用步       | 0/39       |
| O Tradilitiane 17 / 17                                                                                                    | -0.4                                                |                   |                                                | 清水河政编唱步       | 0/73       |
| https://hardware.aeroiot.cn/DeviceMg                                                                                                    | r7type=7000                                         |                   |                                                | TighT (rest)  | 49.01      |

图 物联网设备管理系统

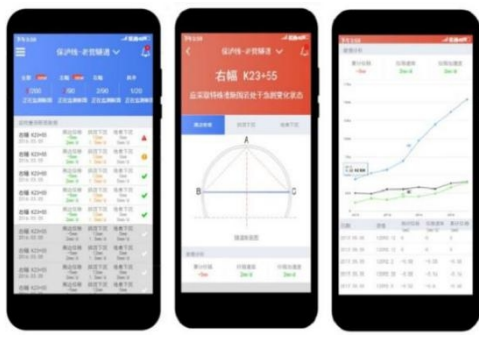

图 自动监控量测微信小程序

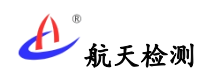

#### 2.3系统部署

隧道自动监控量测系统硬件部署分为LoRa 自组网版和WIFI 版两种部署方式,如被监测在建隧道内有互联网WIFI 信号接入,则可考虑部署WIFI 版监控量测设备,如被监测隧道内无物联网WIFI,则可选用LoRa 自组网版本设备部署。

#### 2.3.1WIFI 版监控量测

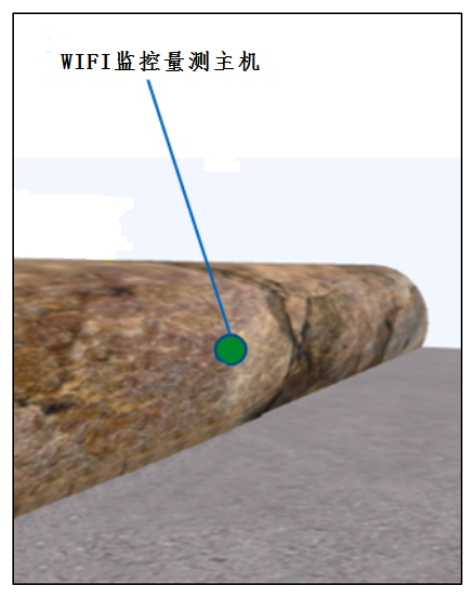

图 WIFI 版监控量测部署示意图

WIFI 版监控量测系统部署较简单,只需在监测断面安装 WIFI 版监控量测主机,主机接入物联网 WIFI 即可正常上报数据。

#### 2.3.2LoRa 版监控量测

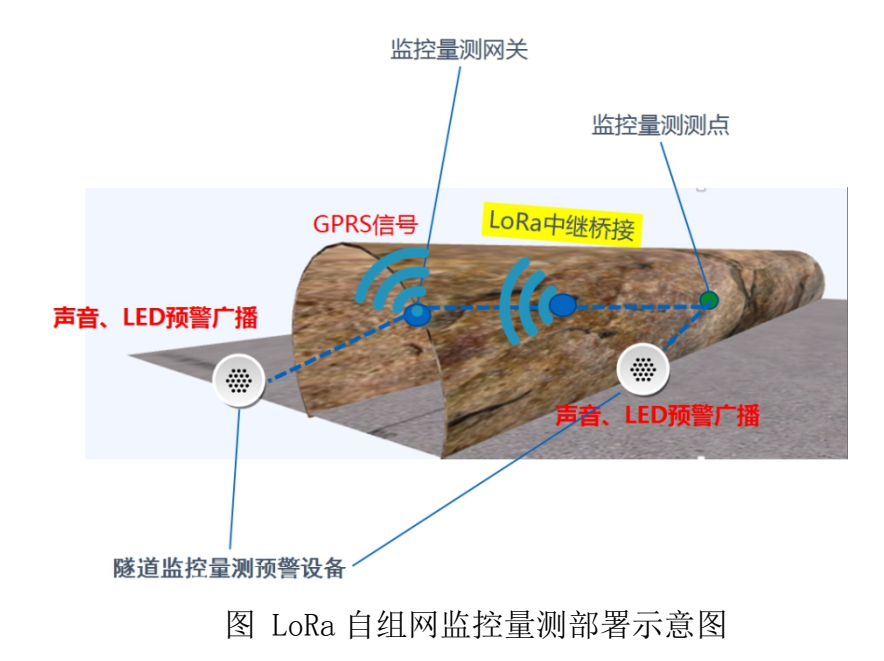

LoRa 版监控量测设备部署如上图所示,在初支监测断面安装自动监控量测采 集拱顶下沉及周边收敛数据,通过 LoRa 自主协议将数据无线通过无线中继

(AGI-WR)级传至洞口远传网关(AGI-GW),网关将采集的数据远传至 Internet 云平台。

远传(AGI-GW)网关一般建议部署于隧道洞口,确保移动网络信号良好。

随隧道掘进,建议按 500 米间距部署中继器(AGI-WR),中继器实际部署数 量视实际隧道掘进深度而定。

AGI-WLDS-L 自动监控量测主机嵌入式安装在初支墙体安装箱内,单个监测断面可考虑两种部署方案:

A second and a second and a sec

方案一:如下图所示,在初支左边墙且单边部署。

#### 图 单边部署方案

该方案通过单断面三点测距方式监测拱顶下沉和周边收敛。 方案二:如下图所示,在初支边墙且双边部署。

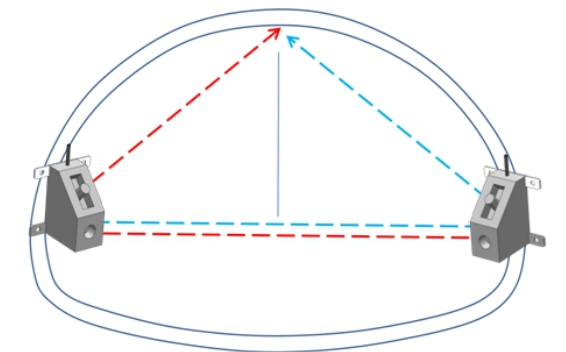

图 双边部署方案

在方案一布置基础上,如需提供更全面精确的监测数据,可通过两侧各布置 一台 AGI-WLDS-L 自动监控量测形成对测。

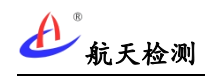

### 2.3.3软件平台

隧道监测预警软件平台在线实时分析前端自动监控量测上报数据,平台支持 预警分析和防误报等处理机制,可生成日报、周报、预警报告。预警信息第一时 间通过微信小程序、邮件或短信形式推送至用户,用户可随时了解隧道施工状况。

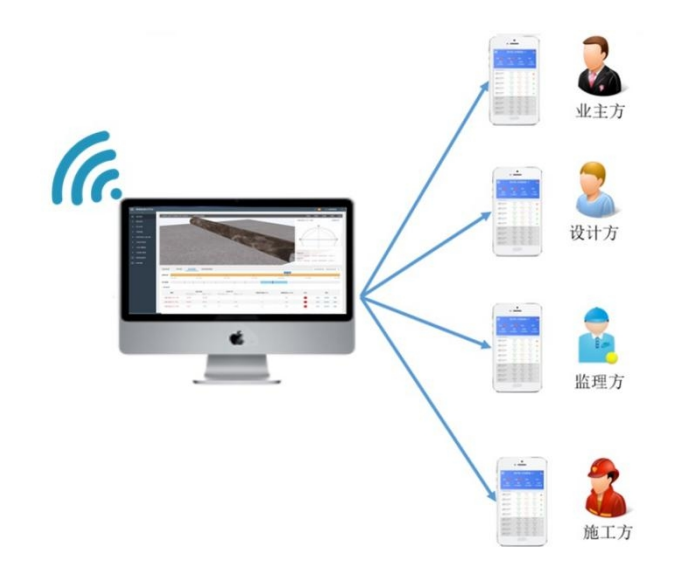

图 隧道监控量测监测预警平台

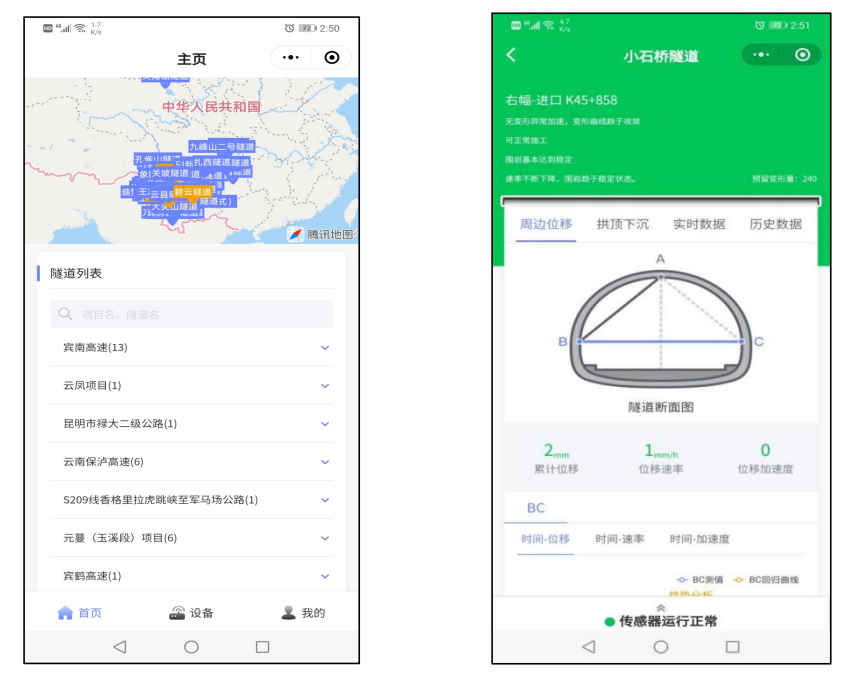

图 隧道监控量测小程序

## 3系统特点

## 3.1周期自动监测

自动监控量测可周期采样(默认 15 分钟/次,可配置)并自动上报断面 周边收敛和拱顶下沉数据,全天实时上报监测数据,可全面覆盖断面监测周 期内初支变形过程。

## 3.2数据图形化展示

自动监控量测系统采集的监测数据实时上报平台,可通过电脑端或微信 小程序图像化直观展示变化规律,也可快速查找历史数据和总览较长时间范 围内数据变化。

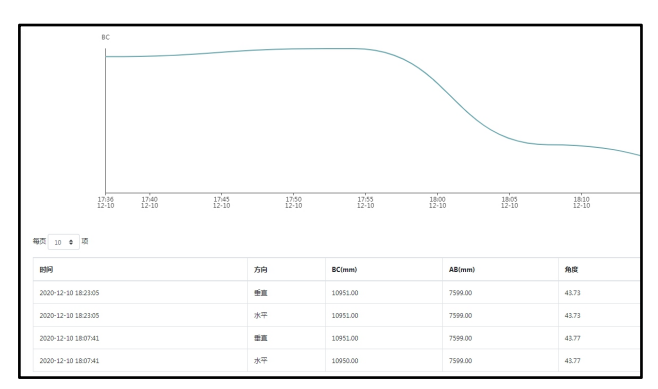

## 3.3数据分析和预警

自动监控量测软件平台对监测数据进行实时分析,并通过软件平台智能 算法进行数据分析和综合研判,分等级输出预警信息,对现场施工安全起指 导辅助。

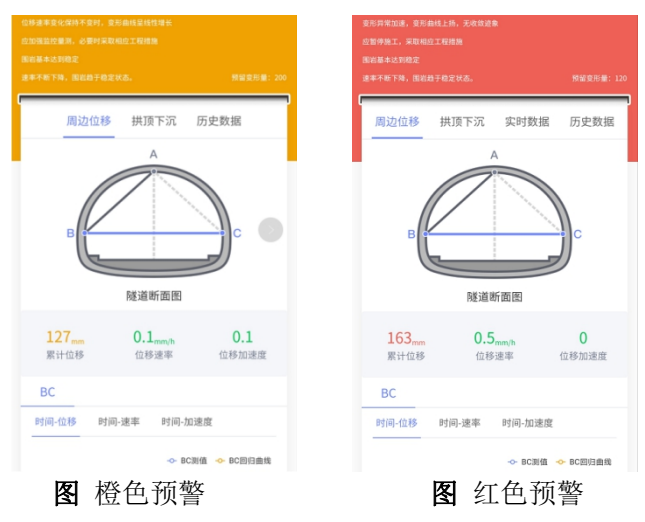

## 4设备组成

## 4.1WIFI 版自动监控量测主机

WIFI 版自动监控量测主机(AGI-WLDS-W):安装在施工期间的隧道初支断面的左右壁上,采用相位法激光测距技术,连续监测初期支护的拱顶沉降和周边收敛,通过接入隧道施工 WIFI 网络上报数据。

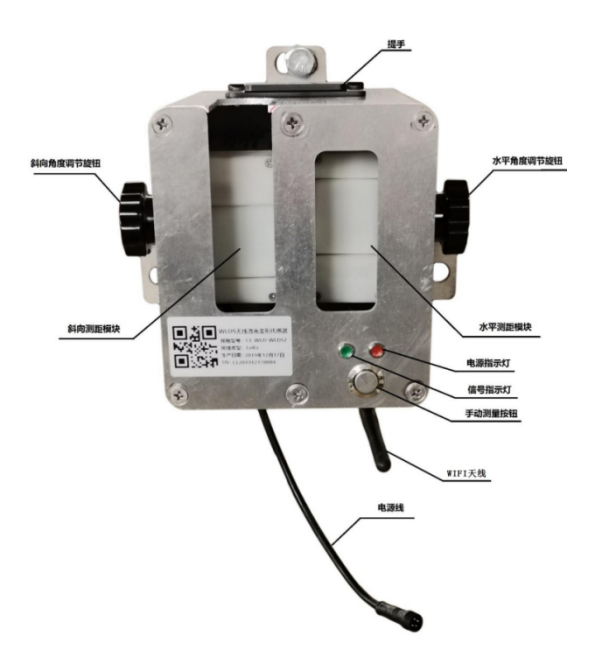

### 技术参数:

| 序号 | 功 能  | 说 明                            |
|----|------|--------------------------------|
| 1  | 距离精度 | 相位激光测距,测距精度±0.5mm              |
| 2  | 测距范围 | 0-100 米                        |
| 3  | 角度测量 | 测量精度±0.2°                      |
| 4  | 通信方式 | WIFI                           |
| 5  | 采集频率 | 5、10、15、30分钟/次(可设置,本地或软件平台操作)  |
| 6  | 供电方式 | 220V 市电(配可充锂电池盒,电池盒续航 10-15 天) |
| 7  | 工作温度 | −20°C ~+70°C                   |
| 8  | 外壳   | 金属外壳,主机防水塑胶壳                   |
| 9  | 防护等级 | IP65                           |
| 10 | 外形尺寸 | 202*192*175mm                  |
| 11 | 重量   | <3Kg                           |
| 17 | 字准专书 | 嵌入式铁箱焊接在初支钢拱架或钢筋网,             |
| 12 | 女表力入 | 主机通过螺丝安装在铁箱内                   |

WIFI 版自动监控量测主机参数和 LoRa 版自动监控量测主机基本一致,只是通信方式采用 WIFI 网络。

## 4. 2LoRa 版自动监控量测主机

LoRa 版自动监控量测主机(AGI-WLDS-L):安装在施工期间的公路隧道初支断面的左右壁上,采用相位法激光测距技术,连续监测初期支护的拱顶沉降和周边收敛,通过LoRa 无线(433MHz 频段)自组网上报数据。

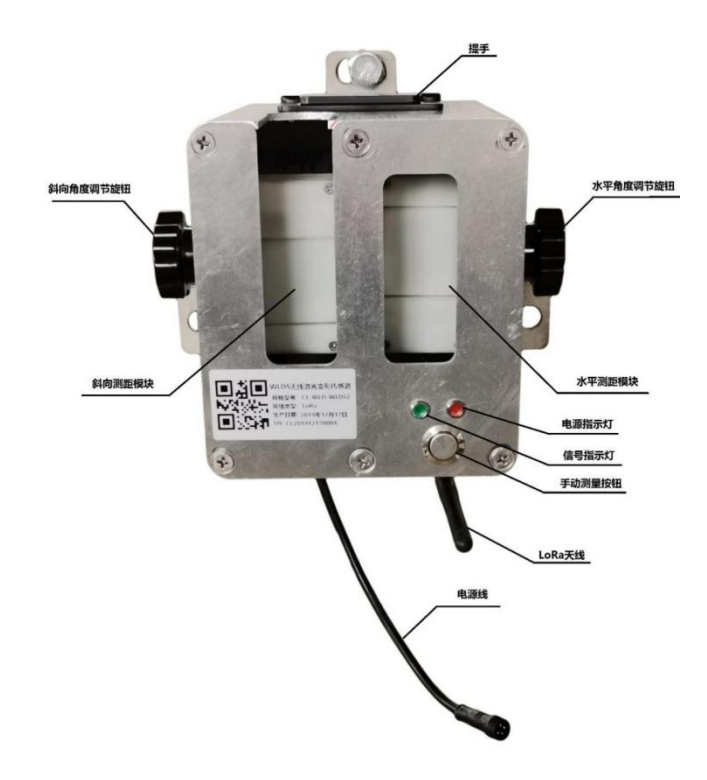

## 技术参数:

| 1       距离精度       相位激光测距,测距精度±0.5mm         2       测距范围       0-100 米         3       角度测量       测量精度±0.2°         4       通信方式       LoRa         5       采集频率       5、10、15、30 分钟/次(可设置,本地或软件平台操作         6       供电方式       220V 市电(配可充锂电池盒,电池盒续航 20-25 天)         7       工作温度       -20℃ ~+70℃         8       外壳       整机金属外壳,主机防水塑胶壳         9       防护等级       IP65 |   |
|----------------------------------------------------------------------------------------------------|---|
| 2       测距范围       0-100米         3       角度测量       测量精度±0.2°         4       通信方式       LoRa         5       采集频率       5、10、15、30分钟/次(可设置,本地或软件平台操作         6       供电方式       220V市电(配可充锂电池盒,电池盒续航 20-25 天)         7       工作温度       -20℃ <sup>~</sup> +70℃         8       外壳       整机金属外壳,主机防水塑胶壳         9       防护等级       IP65                                     |   |
| 3       角度测量       测量精度±0.2°         4       通信方式       LoRa         5       采集频率       5、10、15、30分钟/次(可设置,本地或软件平台操作         6       供电方式       220V市电(配可充锂电池盒,电池盒续航 20-25天)         7       工作温度       -20℃ <sup>~</sup> +70℃         8       外壳       整机金属外壳,主机防水塑胶壳         9       防护等级       IP65                                                                        |   |
| 4       通信方式       LoRa         5       采集频率       5、10、15、30 分钟/次(可设置,本地或软件平台操作         6       供电方式       220V 市电(配可充锂电池盒,电池盒续航 20-25 天)         7       工作温度       -20℃ <sup>~</sup> +70℃         8       外壳       整机金属外壳,主机防水塑胶壳         9       防护等级       IP65                                                                                                    |   |
| 5       采集频率       5、10、15、30 分钟/次(可设置,本地或软件平台操作         6       供电方式       220V 市电(配可充锂电池盒,电池盒续航 20-25 天)         7       工作温度       -20℃ <sup>~</sup> +70℃         8       外壳       整机金属外壳,主机防水塑胶壳         9       防护等级       IP65                                                                                                    |   |
| 6       供电方式       220V市电(配可充锂电池盒,电池盒续航 20-25 天)         7       工作温度       -20℃ <sup>~</sup> +70℃         8       外壳       整机金属外壳,主机防水塑胶壳         9       防护等级       IP65                                                                                                    | ) |
| 7       工作温度       -20℃ <sup>~</sup> +70℃         8       外壳       整机金属外壳,主机防水塑胶壳         9       防护等级       IP65                                                                                                    |   |
| 8         外壳         整机金属外壳,主机防水塑胶壳           9         防护等级         IP65                                                                                                    |   |
| 9 防护等级 IP65                                                                                                    |   |
|                                                                                                    |   |
| <b>10</b> 外形尺寸 202*192*175mm                                                                                                    |   |
| 11 重量 <3Kg                                                                                                    |   |
| <b>12</b> 安装方式 嵌入式铁箱焊接在初支钢拱架或钢筋网, 主机通过螺丝安装在铁箱内                                                                                                    |   |

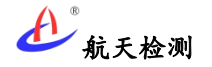

4.3主机电池盒

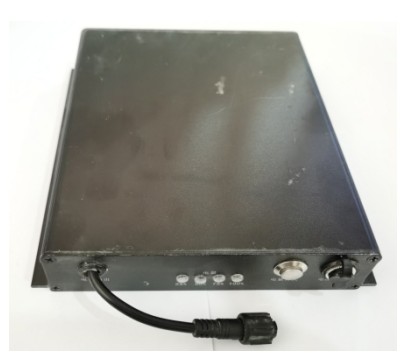

主机电池盒用于监测量控主机供电,LoRa 版和 WIFI 版通用;配置 5V 适配器充电接口、显示电量按钮、电量指示灯和主机供电接口(防水接头);按下按钮即可显示当前电量(4档电量),电池盒容量为 24000mAh。

## 4.4LoRa 无线网关

网关设备(AGI-GW):安装在洞口,接收洞内LoRa 自动监控量测(AGI-WLDS-L) 上报数据或无线中继(AGI-WR)中转数据,并通过移动网络转发至软件检测平台 (支持全网通)。

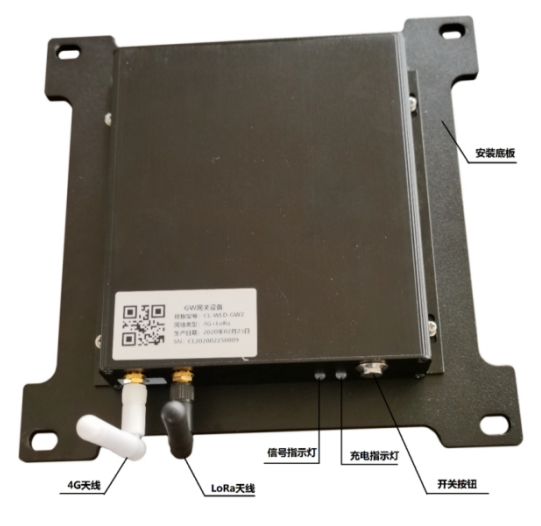

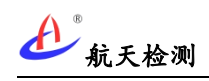

### 技术参数:

| 序号 | 功能     | 说明                                   |
|----|--------|--------------------------------------|
| 1  | 上行通信方式 | 4G/3G/2G 全网通                         |
| 2  | 上报数据格式 | 可定制                                  |
| 3  | 下行通信方式 | LoRa(与中继/监控量测主机自动组网)                 |
| 4  | 下行通信频率 | 410-493MHz                           |
| 5  | 上报频率   | 实时转发主机和平台下发数据                        |
| 6  | 供电方式   | 220V 市电(内置大容量锂电池断电续航)                |
| 7  | 工作温度   | −20°C ~+70°C                         |
| 8  | 外壳     | 防水金属壳                                |
| 9  | 外形尺寸   | 160*156*32mm                         |
| 10 | 防护等级   | IP65                                 |
| 11 | 重量     | <1Kg                                 |
| 12 | 安装方式   | 通过 M3 螺丝固定在安装底板,<br>安装底板通过膨胀螺丝固定在墙面。 |

## 4.5LoRa 无线中继

无线中继(AGI-WR):安装在隧道二衬墙面,实现LoRa 自组网数据中转传输,隧道内中转距离建议为500米。

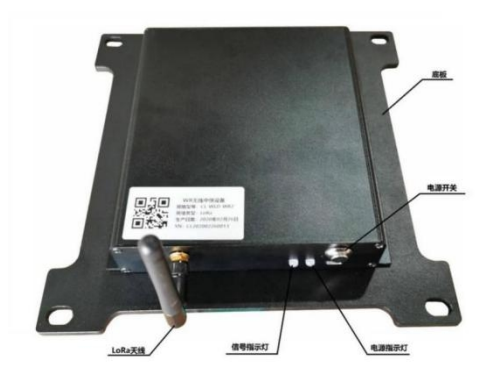

## 技术参数:

| 序号 | 功 能    | 说 明                                  |
|----|--------|--------------------------------------|
| 1  | 通信方式   | LoRa 通信(与监控量测主机和网关自动组网)              |
| 2  | 通信频率   | 410-493MHz                           |
| 3  | 供电方式   | 220V 市电(内置大容量锂电池断电续航)                |
| 4  | 信号传输距离 | 理论信号传输半径≥500m(以现场实际情况为准)             |
| 5  | 工作温度   | −20°C ~+70°C                         |
| 6  | 外壳     | 金属防水壳                                |
| 7  | 防护等级   | IP65                                 |
| 8  | 外形尺寸   | 160*156*32mm                         |
| 9  | 重量     | <1Kg                                 |
| 10 | 安装方式   | 通过 M3 螺丝固定在安装底板,<br>安装底板通过膨胀螺丝固定在墙面。 |

## 5设备安装

## 5.1嵌入式铁箱安装

## (1)安装箱组装

为节省运输空间安装箱进行现场组装,将顶板、底板、背板和左右板用螺丝连接牢固。

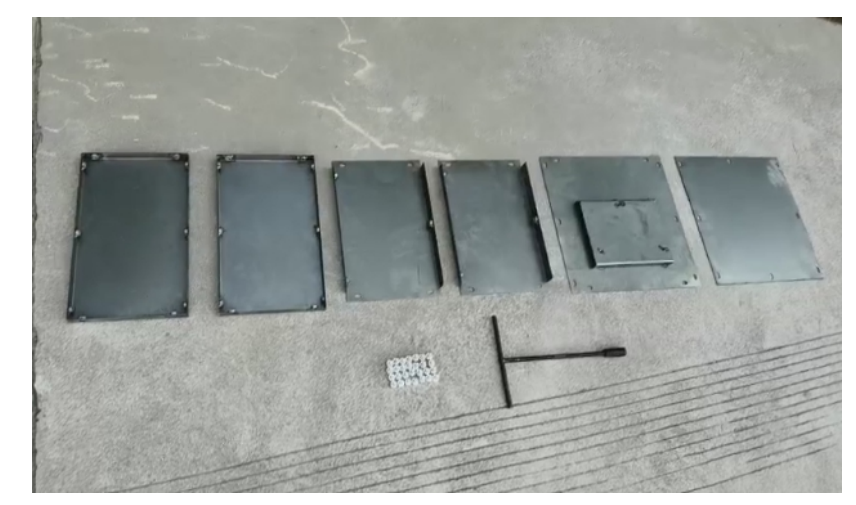

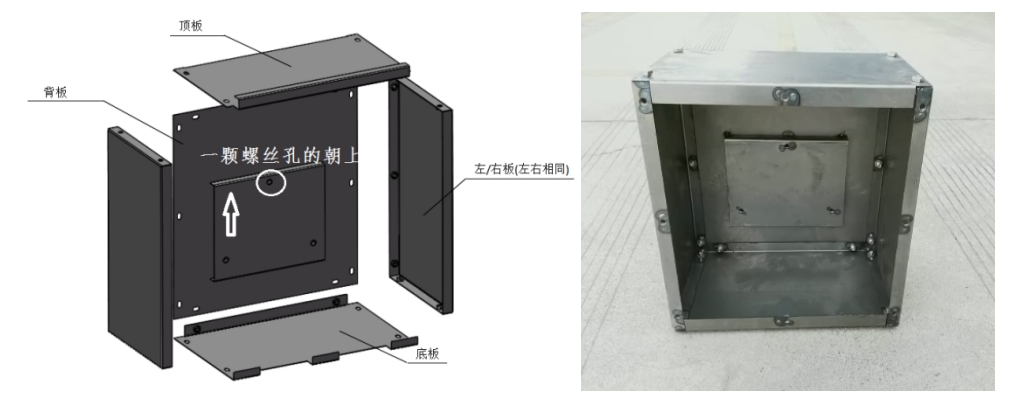

先组装好安装箱(包括前面板),组装完成后**方向做好标记(如上图所示底板有一个 螺丝孔的方向朝上,**可喷漆标记方向以免焊接有误)。

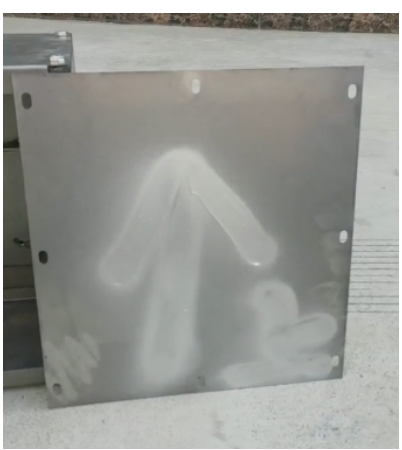

(2)安装箱焊接

安装箱在焊接初支钢拱架或钢筋网时一起焊接,焊接安装箱时尽量保证水平和垂直方向

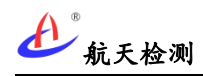

都不要倾斜(焊接高度建议为拱腰位置)。

注意: 安装箱焊接在没有风袋一侧; 焊接高度避开后期施工水管或其他物体可能遮 挡位置。

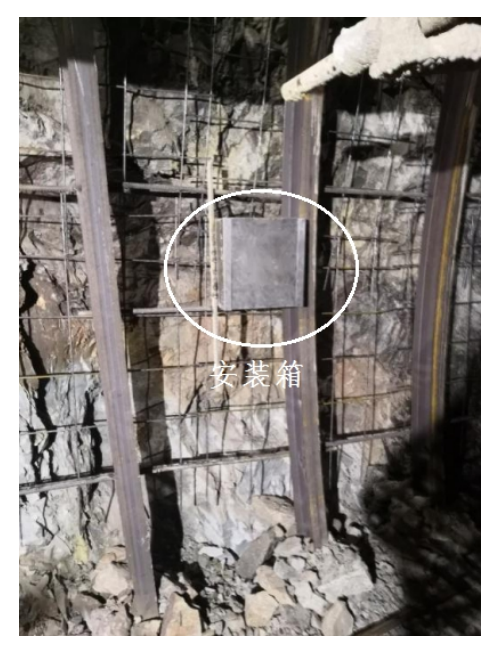

#### (3)安装箱预埋

随掌子面掘进,根据监测断面密度在立钢拱架时预埋焊接安装铁箱,嵌入式安装箱 喷浆时前盖板采用实心铁板保护。

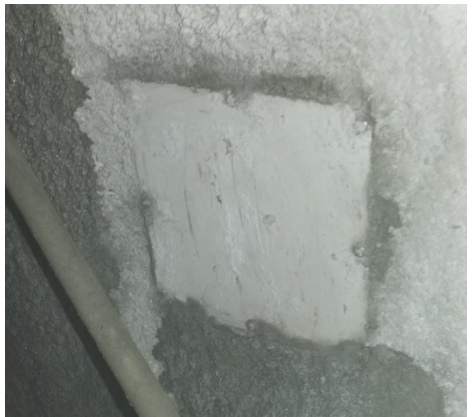

图 喷浆保护实心盖板

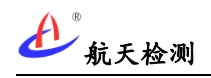

## 5.2网关安装步骤

### (1)安装底板

安装底板 4 个孔位在墙体钻孔并安装膨胀螺丝固定。

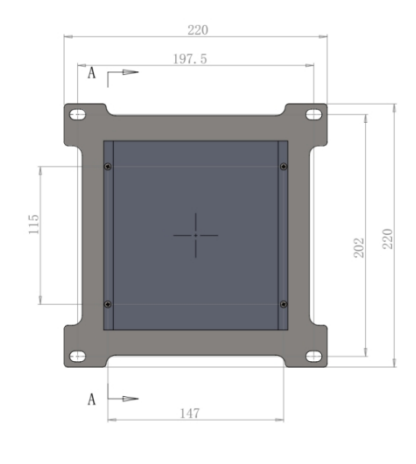

图 安装底板

#### (2)安装天线

网关固定前先将 4G 天线和 LORA 天线装上主机。

**注意:** 4G 和 LORA 天线不同,4G 天线接头处有"4G"字样;主机端通过机壳丝印区分 天线类型。

## (3)网关上墙

将网关边缘的 4 个螺丝槽位通过 M3 螺丝固定在墙面底板上。

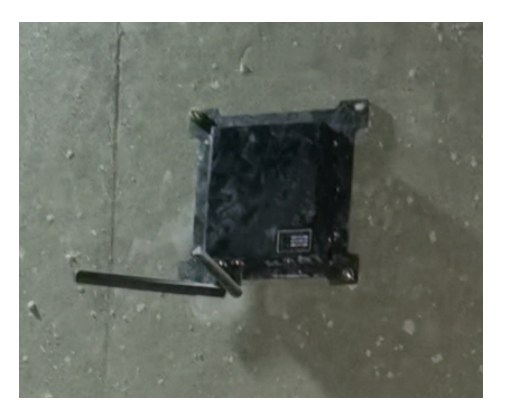

#### (4)网关接电

网关安装尽可能靠近照明灯,建议**可通过原灯头加装转接灯头插座取电;**从加装的灯 头插座接适配器给网关供电。

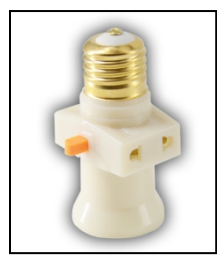

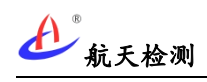

#### (5) 网关开机运行

网关安装完成后,按下"电源开关"按钮后设备即自启动,可根据**如下状态灯指示**判断 网关运行状态:

a.启动引导指示

启动后进入程序引导阶段:状态灯蓝灯快闪(0.5秒/次),电源红灯亮,持续约4秒。 b.入网注册指示

电源**红灯快闪**(0.5秒/次;注册时间不超过2分钟,如超2分钟未注册成功则异常)。 c.入网成功指示

状态红灯快闪(0.5秒/次)持续约8秒后熄灭;入网成功后网关可正常工作。

d.入网**不成功**指示

电源红灯周期慢闪(2秒/次);入网不成功则需检查网络或断电重启设备。

e.数据上报平台指示

状态蓝灯常亮表示数据正在上报平台,上报完成后熄灭。

f.供电状态指示

电池供电时电源**红灯慢闪**(2秒/次);市电供电时电源**蓝灯慢闪**(2秒/次);电充充满时**蓝灯常亮**。

#### 网关安装注意事项:

网关通常安装在隧道洞口,建议安装在洞口(确保安装位置 4G 信号良好); 网 关 安 装位置避免周边物体遮挡(建议安装在隧道墙壁照明电源排线下方约 30cm 高度)。

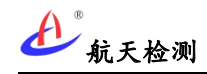

## 5.3中继安装步骤

#### (1)安装底板

安装底板 4 个孔位在墙体钻孔并安装膨胀螺丝固定。

(2)安装天线

中继固定前前先将 LORA 天线安装上主机(中继只有 LORA 天线)。

(3)中继上墙

将中继边缘的 4 个螺丝槽位通过 M3 螺丝固定在墙面底板上。

#### (4)中继接电

中继安装过程与网关类似,可在照明灯头加装转接灯头插座取电;中继安装位置避免 周边物体遮挡(建议安装在隧道墙壁照明电源排线下方约 30cm 高度)。

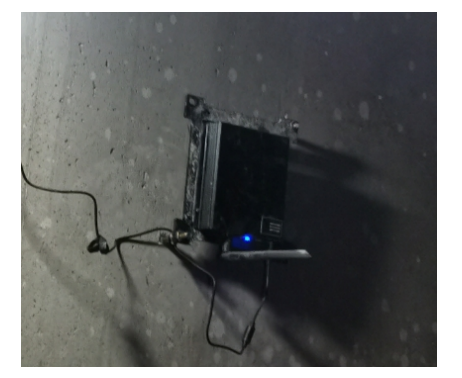

(5)中继开机运行

中继安装完成后,按下"电源开关"按钮后设备即自启动,可根据**如下状态灯指示**判断 中继运行状态:

a.启动引导指示

启动后进入程序引导阶段:状态灯蓝灯常亮,电源灯熄灭;持续约3秒。

b.入网注册指示

状态红灯快闪(0.5秒/次),电源指示灯熄灭。

c.注册成功指示

状态蓝灯周期慢闪(2秒/次);注册成功后中继可正常工作。

d.注册**不成功**指示

**状态红灯**周期慢闪(2秒/次);注册不成功则需检测中继安装位置(减小与网关距离) 或重启设备。

e.供电状态指示

电池供电时电源**红灯慢**闪(2 秒/次); 市电供电时电源**蓝灯慢闪**(2 秒/次); 电池充 满则电源蓝灯常亮。

中继安装注意事项:

在隧道内布设中继时,如隧道较直且无台车等大型设备遮挡路段,建议按 500m 间距布 设(通信稳定);如在弯道较大或信号穿过大型设备路段,建议布设间距 400m;因掌子面 附件大型设备较多,离主机最近的中继建议安装在 200m 范围内。

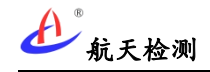

## 5.4主机安装步骤

### (1)取下实心盖板

首先将铁箱用于喷浆保护的实心前盖板取下。

#### (2)安装天线

然后将 LORA 天线安装上主机并折成 90 度。

#### (3)安装主机

通过主机背部的三个螺丝孔将主机安装固定在嵌入式安装箱内。

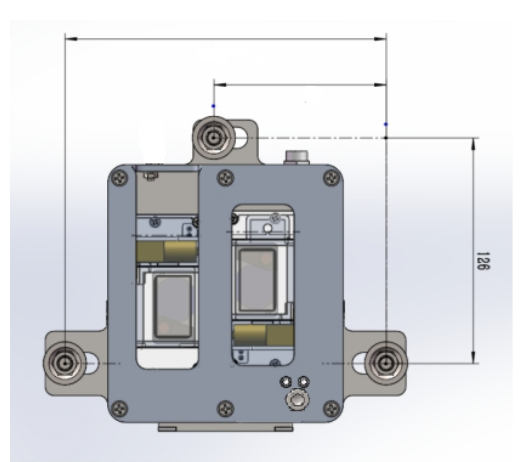

#### (4)LoRa 版主机上电

主机连上电池盒后即开机自启(**接头防呆,注意接线对齐**),上电后等待约 10 秒主机 完成启动。

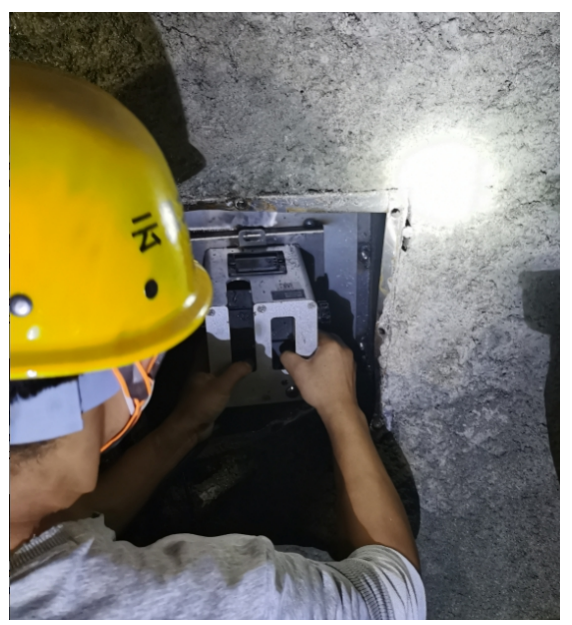

可根据如下状态灯指示判断主机运行状态: a.开机状态 绿灯快闪,红灯常亮。 b.采集状态 绿灯周期闪(1秒/次)。

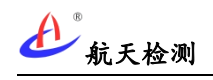

c.数据发送 发数据时红灯快闪(不规则闪烁,数据频率)。 d.连接网关 红灯周期性闪(1秒/次)。 e.待机 绿灯周期慢闪(3秒/次)。 (5)WIFI 版主机上电 主机连上电池盒后即开机自启(注意接线对齐),如果 WIFI 已正确配置上电后等待约 5 秒主机完成启动。 a.开机状态 WIFI 已正常连接:绿灯常亮,红灯常亮,持续约3秒。 WIFI 未正常连接: 红绿灯交替闪烁。 b.采集状态 绿灯周期闪(1秒/次)。 c.数据发送 绿灯快闪(0.5秒/次)。 d.待机 绿灯周期慢闪(3秒/次)。

#### (6)调整光束角度

按下主机右下角圆形按钮可启动一次量测,调整斜射激光打至拱顶,水平激光水平打至 对面(调整激光时可多次按下按钮,建议在激光落点安装靶标),角度调整好后将主机左右 的旋钮锁死。

注意:按钮长按5秒以上,斜射和水平激光及旋转门可持续开启保持约30秒。

#### (7)安装镂空盖板

将主机天线从镂空盖板的空槽伸出,并通过螺丝安装好镂空盖板。

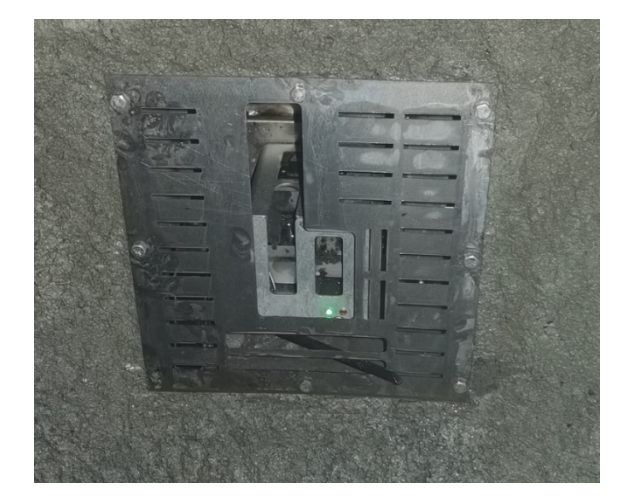

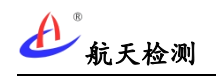

#### 主机安装建议:

主机安装完成后建议在周围墙面贴反光条起提示作用(避免光束被遮挡或外力破坏)。

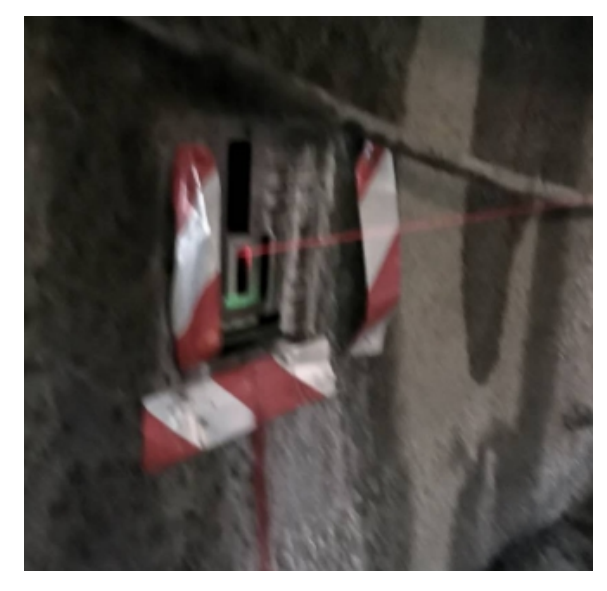

## 6参数配置

## 6.1WIFI 主机配置

## 6.1.1进入 BOOT 模式

开机长按手动量测按钮 5 秒以上, 主机进入 BOOT 模式, 此时主机的 WIFI 被设置成 AP 热点状态。等待面板**红绿两个灯交替闪烁**,可用电脑连接主机的热点, 主机处于热点状态为 5 分钟, AP 热点的连接密码默认是 12345678。

1、 WIFI处于 AP 热点状态时, AP 热点名称为JKLC+SN 号; 例如: 主机铭牌编号: 201542-1-005, SN 号即为"502015421005", 其中开头的 50 代表 wifi 版本,则主机 AP 热点名称为 "JKLC502015421005"。

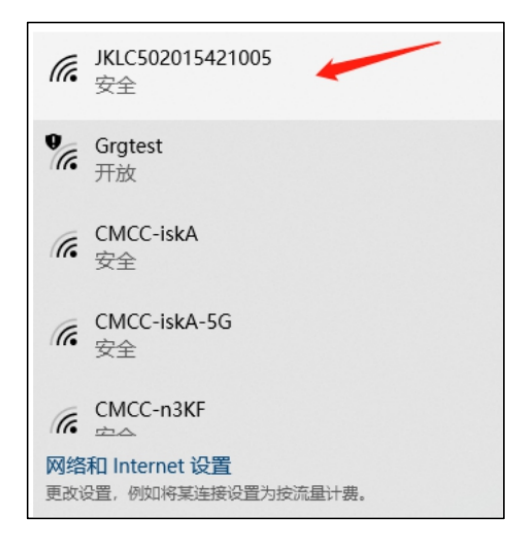

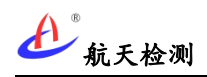

#### 6.1.2登录配置界面

连接主机 AP 成之后,可通过浏览器登录地址"192.168.1.1",登录用户名"admin", 登录密码"admin"。登录 AP 配置界面后,配置 WIFI 模块 STA 模式下的连接账号、连接密码。

| コ右幅K13+093 称 × ③ 192.168.1.1 × + |                                                         |
|----------------------------------|---------------------------------------------------------|
| 192.168.1.1                      |                                                         |
|                                  | 登录<br>http://192.168.1.1<br>您与此网站的连接不是私恋连接<br>用户名 admin |
|                                  | 登录 职道                                                   |

#### 6.1.3配置 WIFI 参数

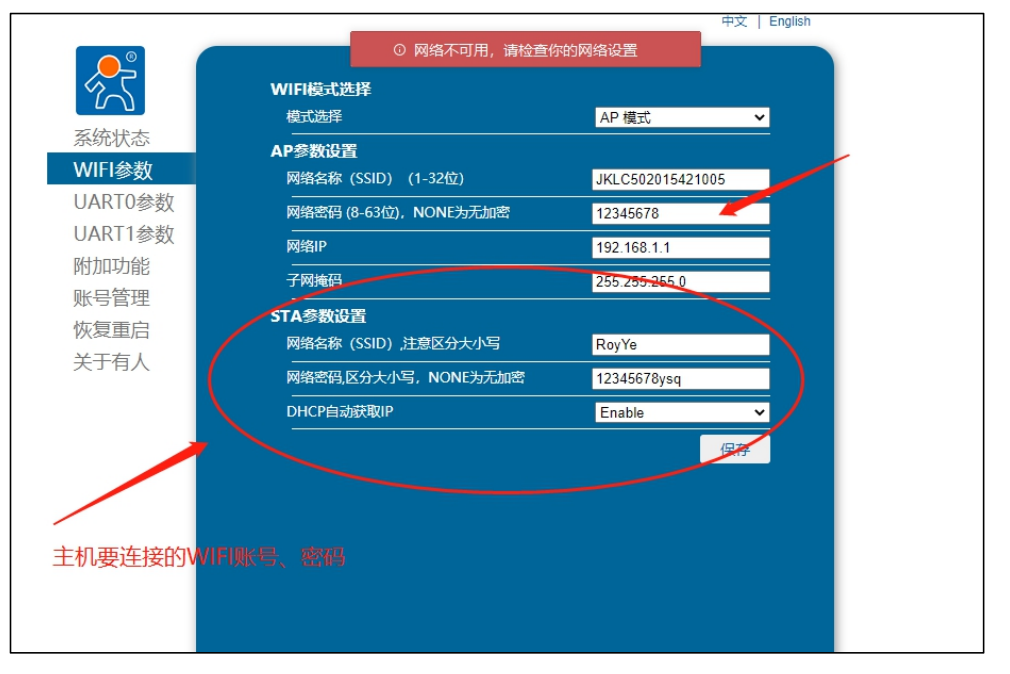

至此完成WIFI版主机本地配置,在平台端的配置方式和LoRa版主机一致(如下文所述)。

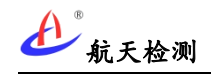

## 6.2设备绑定

## 6.2.1物联网平台绑定

| 航天检测                  | = 遊園名称、編号 Q admin 通 |                            |         |                      |      |                     |                  |             |                            |  |  |
|-----------------------|---------------------|----------------------------|---------|----------------------|------|---------------------|------------------|-------------|----------------------------|--|--|
|                       | 自动监控                | 空 <b>量</b> 测               |         |                      |      |                     |                  | 创建设备设置      |                            |  |  |
| O 虚拟温度 0/0            |                     |                            |         |                      |      |                     |                  |             |                            |  |  |
| O 激光测距仪 0 / 0         | ₩U 10               | • <sup></sup> 观            |         |                      |      |                     |                  |             | 現象                         |  |  |
| ○ 甲烷监测 0 / 0          | 编号 14               | 名称                         | 11 产品编号 | 11 设备类型 11           | 设备地址 | 最新数据时间              | 母新值              | 设备状<br>态 1↓ |                            |  |  |
| O 航天检测4G138/176       | 1                   | 自动监控量測 CL502015421001      |         |                      |      | 2021-03-16 09:56:02 | 水平:1.98m,角度:0.0° |             | 管理 停用 编辑描述 音音逆情 移除 远程指令・   |  |  |
| O 航天检测Lora 15 / 19    | 2                   | 自动监控景測 CI 202015421050     | 创建设     | Å.                   | ×    | 2021-03-13 18:21:16 | 水平:29m,备度:0.0°   |             | 管理 倍用 编辑描述 音奏注话 約除 法程指会 ▼  |  |  |
| O 博远振动采集仪 0 / 0       | 3                   | 自动约益要测 CI 502015421004     | 创建      | л <del>ь</del>       |      | 2021-03-13 07-41-45 | *平·203m 会座:00°   |             |                            |  |  |
| O 东华振动传感器 24 / 32     | 3                   | Baller Ball (1502013421004 | 別建      | WШ                   |      | 2021-03-13 074143   |                  |             |                            |  |  |
| O 朝辉压力水准仪 0/0         | 4                   | 日初至空重列_00302013421003      | 设备名档    | <b>ж</b>             |      | 2021-03-03 14:14:54 | 八十:246m,用度:0.0   |             | 日注 1978 始期回忆 直看计说 物线 加强能力。 |  |  |
| O 航天GNSS设备0/4         | 5                   | 自动监控量则_CL2140f8941c20      | Ø       | 自动监控量测-CL20201542100 | 1    | 2021-02-20 18:04:45 | 水半:2.72m,角度:0.0* | •           | 宮堤 停用 編編画述 登着评信 移除 辺怪指令 *  |  |  |
| O 自动监控量测 3 / 83       | 6                   | 自动监控量测_CL502015421002      | 设备编码    | 9                    |      | 2021-03-16 09:51:50 | 水平:1.98m,角度:0.0* | •           | 管理 停用 编辑描述 童君详情 移除 远程指令▼   |  |  |
| O 4/200 GNSS 22 / 27  | 7                   | 自动监控量测_CL502015421005      | 8       | CL202015421001       |      | 2021-03-15 16:04:31 | 水平:1.98m,角度:0.0" | •           | 管理 停用 编辑描述 查看详情 移除 远程指令 *  |  |  |
| O 多邦水文设备 25 / 29      | 8                   | 自动监控量测_CL502015420000      | 产品编制    | 3                    |      | 2021-02-18 15:55:31 | 水平:0.0m,角度:0.0*  | •           | 管理 停用 编辑描述 查看洋情 移除 远程指令 >  |  |  |
| O TDXWINTEF 6 / 6     | 9                   | 自动监控量测_CL202015421055      | Ø       | CL202015421001       |      | 2021-03-11 16:45:33 | 水平:1.7m,角度:0.0°  |             | 管理 停用 编辑描述 查看详情 移除 远程指令 *  |  |  |
| O TDXWIN重车(图片) 6 / 6  | 10                  | 自动监控量测_CL202015421054      | 离线时间    | J                    |      | 2021-03-12 15:24:56 | 水平:2.73m,角度:0.0° |             | 管理 停用 编辑描述 查看详情 移除 远程指令。   |  |  |
| O 华赛信号机 0 / 0         | 当前显示第二              | 1至10项,共83项。                | Ø       | 120                  | s    |                     |                  |             | 上页 1 2 3 4 5 9 下页          |  |  |
| O 基康GM 62 / 62        |                     |                            |         |                      |      |                     |                  |             |                            |  |  |
| O 基康Micro40 235 / 247 |                     |                            |         |                      |      |                     |                  |             |                            |  |  |
| ○ 金沙江数据同步 0 / 39      |                     |                            |         |                      | 确认   |                     |                  |             |                            |  |  |
| O 清水可数据同步 0 / 73      |                     |                            |         |                      | _    |                     |                  |             |                            |  |  |
| O 天津五維智通 35 / 41      |                     |                            |         |                      |      |                     |                  |             |                            |  |  |

图 创建设备

点击创建设备按钮,并输入相应信息,设备编码为主机对应的唯一设备编号(设备铭牌编号)。

| 航天检测                  | ≕ 设备名称,编号 Q                       |                         |      |                     |                                         |      | admin 退出                              |
|-----------------------|-----------------------------------|-------------------------|------|---------------------|-----------------------------------------|------|---------------------------------------|
| 登留分类 (55)     、     、 | 自动监控量测                            |                         |      |                     |                                         |      | 创建设备设置                                |
| O 虚拟温度 0 / 0          | 每页 10 章 项                         |                         |      |                     |                                         |      | 按数                                    |
| O 激光测距仪 0 / 0         |                                   |                         |      |                     |                                         |      |                                       |
| ○ 甲烷监测 0 / 0          | 编号 11 名称                          | 11 产品编号 11 设备类型 11 设备地址 |      | 最新数据时间              | 11 最新值                                  | 设备状态 |                                       |
| O 航天检测4G149/177       | 1 自动监控量测_CL502015421001           | 自动监控导测 CI 502015421001  | ×    | 2021-03-16 09:56:02 | 水平:1.98m,角度:0.0°                        |      | 管理 多用 编辑描述 查看详情 移除 远程指令。              |
| 〇 航天检测Lora 17 / 19    | 2 自动监控量测 (1202015421050           |                         |      | 2021-03-13 18:21:16 | 水平:2.9m,角库:0.0°                         |      | ● ● ● ● ● ● ● ● ● ● ● ● ● ● ● ● ● ● ● |
| O 博远振动采集仪 0 / 0       | 2 日本時始展開(1502015421004            | 传感器参数设置                 |      | 2021-02-12 07-41-45 | 水平:202m 角度:00*                          |      |                                       |
| O 东华振动传感器 24/32       |                                   | 1985                    |      | 2021-03-13-0741454  | 24 <sup>477</sup> - 2.40m - #187 - 0.01 |      |                                       |
| O 朝辉压力水准仪 0/0         |                                   | <b>戸</b> 総第号            |      | 2021-05-05 14:14:54 | 八十:246mi, Mige:0.0                      |      |                                       |
| O 航天GNSS设备0/4         | 5 目初 <u>出行要量规</u> _CL2140#8941c20 | CL202015421001          |      | 2021-02-20 18:04:45 | 水平:2.72m,角度:0.0"                        | •    | 管理 伊用 编辑曲述 宣音评情 杨晓 远程描令。              |
| O 自动监控量则 4 / 83       | 6 目动监控量测_CL502015421002           | 高线时间                    |      | 2021-03-16 09:51:50 | 水平:1.98m,角度:0.0°                        | •    | 管理 停用 编辑描述 查看详情 移除 远程指令。              |
| O 编阅GNSS 21 / 27      | 7 自动监控量测_CL502015421005           | β                       | 00 s | 2021-03-15 16:04:31 | 水平:1.98m,角度:0.0°                        |      | 管理 停用 编辑描述 查看详情 移除 远程指令 -             |
| O 多邦水文设备 26 / 29      | 8 自动监控量测_CL502015420000           |                         |      | 2021-02-18 15:55:31 | 水平:0.0m,角度:0.0*                         |      | 管理 停用 编辑描述 查看详情 移除 远程指令 *             |
| O TDXWIN # 4 6 / 6    | 9 自动监控量测_CL202015421055           |                         |      | 2021-03-11 16:45:33 | 水平:1.7m,角度:0.0°                         |      | 管理 停用 编辑描述 查看详情 移除 远程指令。              |
| O TDXWIN重年(图片) 6 / 6  | 10 自动监控量测_CL202015421054          | 确认 设备能                  | 力设置  | 2021-03-12 15:24:56 | 水平:2.73m,角度:0.0°                        |      | 管理 停用 编辑描述 查看详情 移除 远程指令。              |
| ○ 华赛信号机0/0            | 当前显示第1至10项,共83项。                  |                         |      |                     |                                         |      | 上页 1 2 3 4 5 9 下页                     |
| O 基康GM 62 / 62        |                                   |                         |      |                     |                                         |      |                                       |
| O 基康Micro40 235 / 247 |                                   |                         |      |                     |                                         |      |                                       |
| O 金沙工数据同步 0 / 39      |                                   |                         |      |                     |                                         |      |                                       |
| O 造水河数据同步 0 / 73      |                                   |                         |      |                     |                                         |      |                                       |
| ○ 天津五線物画 35 / 41      |                                   |                         |      |                     |                                         |      |                                       |
|                       |                                   |                         |      |                     |                                         |      |                                       |

图 配置能力参数

点击设备管理按钮,进入设备能力参数设置界面。

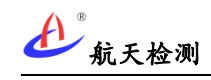

## 自动监控量测用户手册

| 航天检测                  | 三 设备名称 / 编号 Q                                         | admin 過出                                |                |             |            |                   |     |                           |
|-----------------------|-------------------------------------------------------|-----------------------------------------|----------------|-------------|------------|-------------------|-----|---------------------------|
| 登留分类(55)              | 自动监控量测 目动监控量测 4 日 1 日 1 日 1 日 1 日 1 日 1 日 1 日 1 日 1 日 |                                         |                |             |            | 创建设备设置            |     |                           |
| O 虚拟温度0/0             |                                                       | 传感器能力设置                                 |                |             |            |                   |     |                           |
| O 激光测距仪 0 / 0         | 每页页                                                   |                                         |                |             |            |                   |     | 搜索                        |
| O 甲烷监测 0 / 0          | (CD - 1 7A                                            | …□索力                                    | ∷□溶解氧          | Ⅱ□ 擁護       | Ⅱ ☑ 监控量测   | Rec               | 设备状 |                           |
| O 航天检测4G149/177       |                                                       | Ⅱ□塔偏位移                                  | 11□船撞          | Ⅱ□ 温度       | II 🗆 DTU   |                   | 10  |                           |
| 〇 航天检测Lora 17 / 19    | 1 EX/123421001                                        | II □ 空间GPS                              | 11□重车          | Ⅱ□ 土压力      | 11 □ 振动    | 2代十:1.98m,用度:0.0" |     | 百姓 19用 编辑曲述 重着许信 移使 四型信令* |
| O 博远振动采集仪 0 / 0       | 2 目初出现量规_CL202015421050                               | 11 D PH                                 | Ⅱ□ 偏移位移        | Ⅱ□风速风向      | 11 □ 伸缩缝位移 | 7K半:2.9m,角度:0.0*  | •   | 管理 停用 编辑描述 童者评情 移除 边径指令。  |
| O 东华振动传感器 24 / 32     | 3 自动监控量则_CL502015421004                               | 11□温度                                   | 11□风速          | Ⅱ□ 倾角       | Ⅱ□车流量      | 水平:2.03m,角度:0.0"  | •   | 管理 停用 编辑描述 查看详情 移除 远程指令。  |
| O 朝辉压力水准仪 0 / 0       | 4 自动监控量测_CL502015421003                               | Ⅱ□ 深部位移                                 | Ⅱ□ 图像位移        | Ⅱ□ 索力加速度    | 11□风向      | 水平:2.48m,角度:0.0°  |     | 管理 停用 编辑描述 查看详情 移除 远程指令 - |
| O 航天GNSS设备0/4         | 5 自动监控量列_CL2140f8941c20                               | 11□ 液位                                  | H□甲烷(气体)       | II 🗆 LED    | 11□渗流      | 水平:2.72m,角度:0.0*  |     | 管理 停用 编辑描述 查看详情 移除 远程指令 > |
| O 自动监控量测 4 / 83       | 6 自动监控量观_CL502015421002                               | 11 回图片                                  | 11□视频          | Ⅱ□ 浸润线      | 11□应变      | 水平:1.98m,角度:0.0°  |     | 管理 停用 编辑描述 查看洋情 移除 远程指令。  |
| O 4/30/GNSS 21 / 27   | 7 目动监控量则_CL502015421005                               | 11 2069                                 |                | 11□ 宮砌位務    | 11□水平位終    | 水平:1.98m,角度:0.0°  |     | 管理 停用 编辑描述 查看洋情 移除 远程指令 - |
| O 多邦水文设备 26 / 29      | 8 自动监控量列_CL502015420000                               |                                         | ::□ 診商員        | ii O Senter |            | 水平:0.0m,角度:0.0*   |     | 管理 停用 编辑描述 查看详情 移除 远程指令 > |
| O TDXWIN重车 6 / 6      | 9 自动 <u>监控量测_</u> CL202015421055                      | ··· - + + + + + + + + + + + + + + + + + |                |             |            | 水平:1.7m,角度:0.0°   |     | 管理 停用 编辑描述 查看洋情 移除 远程指令 - |
| O TDXWIN重车(图片) 6 / 6  | 10 目动监控量测_CL202015421054                              |                                         |                |             |            | 水平:2.73m,角度:0.0°  |     | 管理 停用 编辑描述 查看洋情 移除 远程指令 > |
| O 华赛信号机 0 / 0         | 当前显示第1至10项,共83项。                                      |                                         | 110 mg 11#0411 |             |            |                   |     | 上页 1 2 3 4 5 9 下页         |
| O 基康GM 62 / 62        |                                                       |                                         |                |             |            |                   |     |                           |
| O 基康Micro40 235 / 247 |                                                       | 11 □ 断面位移                               | 11 □ 沆瀣位移      | Ⅱ□ 结冰       | 11 □ 三參数裂缝 |                   |     |                           |
| O 金沙江数据同步 0 / 39      |                                                       | 11□ 锚索压力                                | !!□土壤含水率       |             |            |                   |     |                           |
| 〇 清水河数据同步 0 / 73      |                                                       |                                         |                |             |            |                   |     |                           |
| O 天津五維智通 35/41        |                                                       |                                         |                | -           | 7702344    |                   |     |                           |
| O 阳光气象7/7             |                                                       |                                         |                | 備し          | 取消         |                   |     |                           |
| O 智翔宇气象 34 / 34       |                                                       |                                         |                |             |            |                   |     |                           |
| O 飞淌浸润线 17 / 17       | Copyright © 2017-至今 航天检测 版权所有                         |                                         |                |             |            |                   |     |                           |

## 图 能力参数选择监控量测

| 航天检测                                                                                          | = 设备          |                     |                |                |                |                     |                     |                    |                           |
|-----------------------------------------------------------------------------------------------|---------------|---------------------|----------------|----------------|----------------|---------------------|---------------------|--------------------|---------------------------|
| 登 资 资 资 资 资 资 资 资 资 资 资 资 资 资 资 资 资                                                           | 自动监持          | 自动监控量测              |                |                |                |                     |                     |                    |                           |
| <ul> <li>         ・ 虚拟温度 0 / 0         ・</li> <li>         ・ 激光測距位 0 / 0         ・</li> </ul> | 每页 10         | 每页 10 ● 项           |                |                |                |                     |                     |                    |                           |
| ○ 甲烷监测 0 / 0                                                                                  | 编号            | 名称                  | 产品编号 11        | <b>设备类型</b> 14 | 设备地址           | 最新数据时间              | 最新值                 | <b>设备状</b><br>态 11 |                           |
| O 航天检测4G 149 / 177                                                                            | 1             | 84號例试机              | CL202015421005 | 自动监控量测         | CL202015421005 | 2020-12-11 13:29:48 | 水平:2783m,角度:0.0°    |                    | 管理 停用 编辑描述 查看洋情 移除 远程指令 * |
|                                                                                               | 2             | 茶嘎碰道进口左幅K87+450     | CL201912260000 | 自动监控量测         | CL201912260000 | 2020-10-04 17:10:12 | 垂直:475mm,角度623.42°  |                    | 管理 停用 编辑描述 查看详情 移除 远程指令▼  |
|                                                                                               | 3             | 石笋沟左幅K14+431        | CL201912170005 | 自动监控量测         | CL201912170005 | 2020-10-13 15:04:46 | 垂直:3260mm,角度589.79* |                    | 管理 停用 编辑描述 童奢详情 移除 远程指令 > |
|                                                                                               | 4             | ■ 単羽塗菫进口左幅K94+739   | CL201912170004 | 自动监控量测         | CL201912170004 | 2020-07-08 07:36:31 | 垂直:893mm,角度587.57°  |                    | 管理 停用 编辑描述 查看详情 移除 远程指令 * |
| O 航天GNSS设备 0 / 4                                                                              | 5             | 石笋沟出口左幅K14+315      | CL201912170002 | 自动监控量测         | CL201912170002 | 2020-10-13 14:34:01 | 垂直:2016mm,角度566.16° |                    | 管理 停用 编辑描述 查看详情 移除 远程指令 * |
| O 自动监控量则 4 / 83                                                                               | 6             | 大鹰山隧道右幅进口K6+001     | CL201912170000 | 自动监控量测         | CL201912170000 | 2020-06-20 11:46:48 | 垂直:258mm,角度41.42°   |                    | 管理 停用 编辑描述 查看详情 移除 远程指令 > |
| O 华测GNSS 21 / 27                                                                              | 7             | 石笋沟出口右幅K14+836      | CL201912050009 | 自动监控量测         | CL201912050009 | 2020-06-20 07:13:07 | 垂直:95mm,角度35.08*    |                    | 管理 停用 编徽描述 查看详情 移除 远程指令 > |
| O 多邦水文设备 26 / 29                                                                              | 8             | 茶嘎碰重进口右幅K87+365     | CL201911150009 | 自动监控量测         | CL201911150009 | 2020-10-11 04:05:44 | 未知异常                |                    | 管理 停用 编辑描述 查看洋情 移除 远程指令。  |
| O TDXWIN重车 6 / 6                                                                              | 9             | JKLC_CL201911150005 | CL201911150005 | 自动监控量测         | CL201911150005 | 2020-10-14 14:00:45 | 垂直:1893mm,角度25.37°  |                    | 管理 停用 编辑描述 查看详情 移除 远程指令 - |
| O TDXWIN重车(图片) 6/6                                                                            | 10            | 大尖山隧道左幅进口K25+770    | CL201911150002 | 自动监控量测         | CL201911150002 | 2020-06-13 15:05:16 | 垂直:7782mm,角度34.88°  |                    | 管理 停用 编辑描述 查看详情 移除 远程指令 > |
| O 华赛信号机 0 / 0                                                                                 | 当前显示第         | 1至10项,共83项。         |                |                |                |                     |                     |                    | 上页 1 2 3 4 5 9 下页         |
| O 基康GM 62 / 62                                                                                |               |                     |                |                |                |                     |                     |                    |                           |
| O 基康Micro40 235 / 247                                                                         |               |                     |                |                |                |                     |                     |                    |                           |
| O 金沙江数据同步 0 / 39                                                                              |               |                     |                |                |                |                     |                     |                    |                           |
| ○ 清水河数据同步 0 / 73                                                                              |               |                     |                |                |                |                     |                     |                    |                           |
| O 天津五维智通 35 / 41                                                                              |               |                     |                |                |                |                     |                     |                    |                           |
| O 1997-58 7/7                                                                                 |               |                     |                |                |                |                     |                     |                    |                           |
| O 智用字气象 34 / 34                                                                               |               |                     |                |                |                |                     |                     |                    |                           |
| O 飞淌浸润线 17 / 17                                                                               | Copyright © 2 | 017-至今 航天检测 版权所有    |                |                |                |                     |                     |                    |                           |

#### 图 设备列表

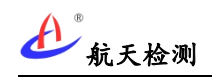

## 6.2.2微信小程序绑定

#### 1、登录微信小程序

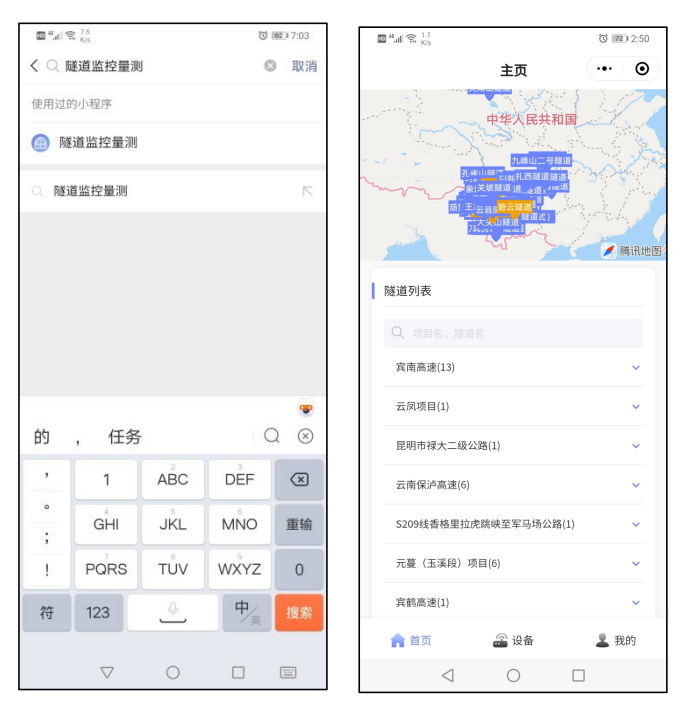

### 2、添加设备

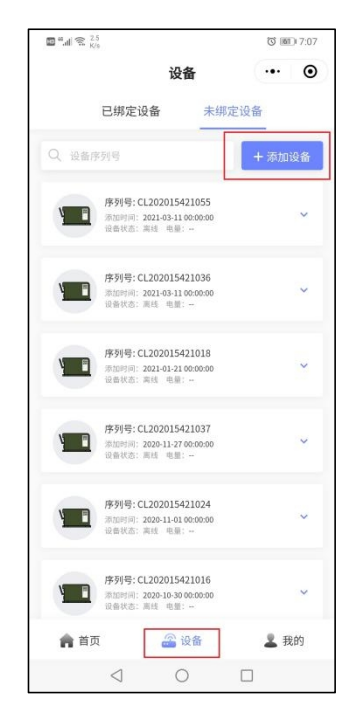

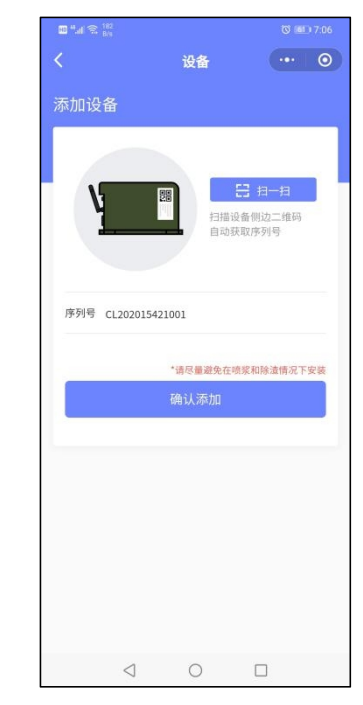

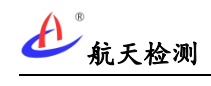

3、添加断面

| ■ "                                                | ③ 16月) 7:09      | 🖬 "all 🗟 👬 |                                       | ੴ <b>161</b> ⊓ 7:09 |
|----------------------------------------------------|------------------|------------|---------------------------------------|---------------------|
| く ト 帝 大 亮山隧道                                       | •• •             | <          | 大亮山隧道                                 | ••• 0               |
| 左幅    右幅                                           | ā                | 添加断面       |                                       |                     |
| Q、断面名称、桩号等                                         |                  | 左幅掌子面示     | 示意图                                   |                     |
| 正在监测 历史监测                                          | <b>(</b>         | 502 K14    | 21日第25日<br>K14+204<br>K14+200 K14+403 | K14+600 K14+800     |
| ● 进口 K13+71 [B□]                                   |                  |            | ■己施工 ■未施工                             |                     |
| 2021-03-17 19:06:59<br>周边位移 42mm(0mm/h) 拱顶下沉 124   | ><br>mm(0.3mm/h) | 幅度         | ✓ 左幅 ○ 右幅                             |                     |
| ●进口 K13+93<br>□□□□□□□□□□□□□□□□□□□□□□□□□□□□□□□□□□□□ | >                | 位置         | ❷ 进口 ○ 出口                             |                     |
| 2021-05-17 19-01-18<br>周边位移 17mm(0mm/h) 拱顶下沉 8m    | nm(-0.1mm/h)     | 断面里程 P     | < 21 + 500                            |                     |
| ●出口 K21+125<br>2020-12-05 11:07:14                 | >                | 仪器常数 ;     | 100                                   | mm                  |
| 周边位移 0mm(0mm/h) 拱顶下沉 0m                            | nm(0mm/h)        | 预留变形量      | 200                                   | mm                  |
| 暂无更多数据                                             |                  |            |                                       |                     |
|                                                    |                  |            | 确认添加                                  |                     |
|                                                    |                  |            |                                       |                     |
|                                                    |                  |            |                                       |                     |
|                                                    |                  |            |                                       |                     |
| 监控量测                                               |                  |            |                                       |                     |
| 0                                                  |                  | <          | 1 0                                   |                     |
|                                                    |                  |            |                                       |                     |

4、绑定设备

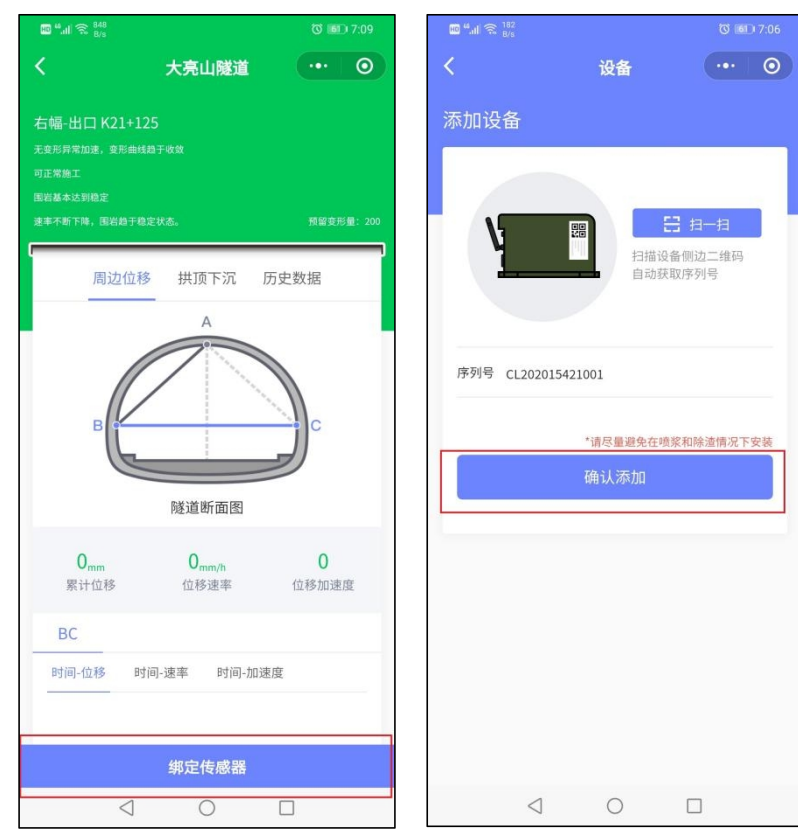

6.3初始值配置

| 🖿 " 🕱. 1.9<br>K/s                           | 3 100 7:30         | 🖬 <sup>ad</sup> ali 😤 <sup>1,1</sup><br><sub>K/8</sub> |       |       | 🕲 💷 7:3    |
|---------------------------------------------|--------------------|--------------------------------------------------------|-------|-------|------------|
| く ト 育 大 亮山 隧 辺                              | ••• •              | <                                                      | 7     | 大亮山隧道 |            |
| 左幅                                          | 白幅                 | 编辑断面                                                   |       |       |            |
| Q、断面名称、桩号等                                  |                    | 幅度                                                     | 〇 左幅  | 🕑 右幅  |            |
| 正在监测 历史监测                                   | Ð                  | 位置                                                     | ⊘ 进口  | () 出口 |            |
| +71                                         | 〉编辑                | 断面里程                                                   | К 13  | + 71  | 【例K12+230】 |
| Omm/h)                                      |                    | 仪器常数                                                   | 100   |       | mm         |
| •进口 K13+93 自动<br>2021-03-17 19:16:19        | >                  | 预留变形量                                                  | 200   |       | mm         |
| - 出口 K21+125                                | , sum(sum(n)       | BC初始值                                                  | 10924 |       | mm         |
| 2020-12-05 11:07:14<br>周边位移 0mm(0mm/h) 供顶下济 | ><br>(. 0mm(0mm/h) | AB初始值                                                  | 7389  |       | mm         |
|                                             |                    | 夹角                                                     | 48    |       | •          |
|                                             |                    |                                                        |       |       |            |
|                                             |                    |                                                        |       | 确认    |            |
|                                             |                    |                                                        |       |       |            |
|                                             |                    |                                                        |       |       |            |
| 监控量测                                        |                    |                                                        |       |       |            |
| 4 0                                         |                    |                                                        | <     | 0     |            |

6.4设备解绑

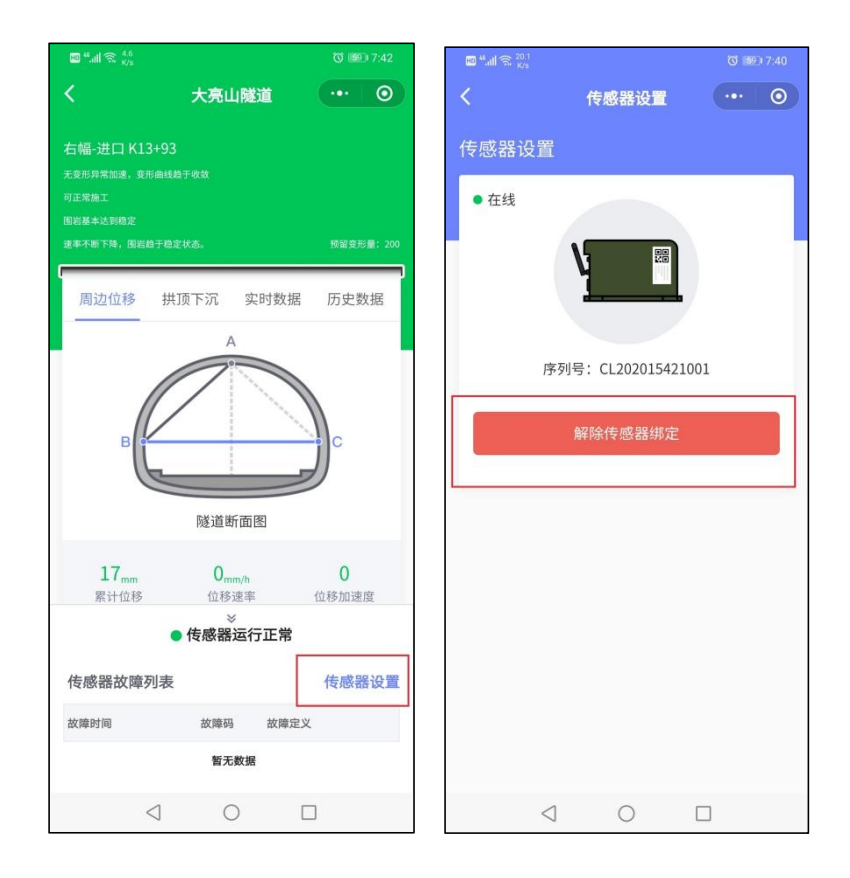

## 7系统维护

## 7.1主机拆移

如二衬逼近主机安装位置则需拆移主机,先将主机拆除(拆除过程先拔除电池盒电源线 再拆设备,操作过程注意设备保护),移动并重新安装至下一个已预埋的安装箱;建议初支 段安装两个断面以上设备,各主机交替拆移。

## 7.2更换主机电池盒

主机安装前尽量保证电池盒己充满, LoRa 版主机充满的电池盒续航时间约 25 天, WIFI 版主机充满的电池盒续航时间约 15 天(数据上报频率为 15 分钟/次条件下);如主机电池 盒持续工作时间接近续航时长,则需更换电池盒;主机在拆移时同步更换为己充满的电池盒, 并将替换下的电池盒充满备用。

## 7.3主机清灰

如主机在拆移时积灰较多,应清除机身表面和机器内积灰;特别关注旋转门塑料件和激 光镜头积灰,如激光镜头表面灰尘较多,应用棉花或柔软布料擦除镜头表面灰尘。

| 序号 | 项目                 |           | 处理办法                                      |
|----|--------------------|-----------|-------------------------------------------|
| 1  |                    | 自动监控量测仪   | 随着隧道掘进里程进展,需要将仪器更换到需要监测的断面,仪              |
| 1  |                    |           | 器重复使用                                     |
| 2  |                    | 嵌入式安装箱    | 每次需要在新安装仪器的断面焊接一个安装箱并且一次性使用,              |
|    | 断面                 |           | 用过的安装箱直接喷浆覆盖即可                            |
| 2  | 史换                 | 與<br>  山桜 | 随隧道施工掘进,如中继间距离大于增大通信不稳定则需增加布              |
| 5  |                    | 1.20      | 设中继器(建议中继间隔 500 米布设)                      |
| 4  | 网关                 |           | 更换断面无需挪动网关                                |
|    | 5 更换电池             |           | 每台 LoRa 版自动监控量测仪电池盒可支持连续工作 25-30 天(采      |
| 5  |                    |           | 集频率 15min/次), WIFI 版续航约 15 天; 电量耗完需要手动更换。 |
|    |                    |           | 网关和中继市电供电不涉及电池更换问题。                       |
|    |                    |           | 由于自动监控量测仪安装位置处于施工位置,放炮、出渣、喷浆              |
| 6  | 自动监控量测仪灰尘处理        |           | 等工序造成环境恶劣,粉尘、潮湿的环境容易引起激光测距模块              |
|    |                    |           | 镜头玻璃片被灰尘覆盖,需要不定时检查,并擦拭干净。                 |
|    | 自动监控量测仪防尘旋转<br>门维护 |           | 由于自动监控量测仪安装位置处于施工位置,放炮、出渣、喷浆              |
| 7  |                    |           | 等工序造成环境恶劣,粉尘、潮湿环境容易引起仪器防尘旋转门              |
|    |                    |           | 卡死现象,可用手轻轻拨动旋转门,用仪器上的手动按钮进行测              |
|    |                    |           | 试,直到旋转门正常工作,若出现特殊情况,请及时与航天检测              |
|    |                    |           | 相关人员联系处理。                                 |

## 7.4日常维护及常见问题处理办法

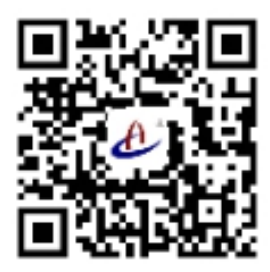

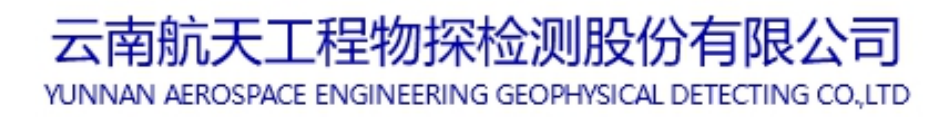

客服热线: 400-770-0140